# 東京大学地震研究所共同利用 Web申請システム(confit)

申請者用マニュアル

Ver.2.2 2019.04

目次

#### I.アカウント登録

| 1. | 新規登録    | •     | ••• | •• | ••  | •             | ••  | • • | • | • | • | • | • | • | • | • | • 2 |
|----|---------|-------|-----|----|-----|---------------|-----|-----|---|---|---|---|---|---|---|---|-----|
| 2. | アカウントの  | 青報/入力 | ••  | •• | ••  | •             | ••  | • • | • | • | • | • | • | • | • | • | • 3 |
| 3. | メールアドレン | スの本登録 | (受( | 信メ | ール  | $\mathcal{O}$ | 確認  | ) • | • | • | • | • | • | • | • | • | • 4 |
| 4. | メールアドレン | ス本登録の | 完了  | •• | ••• | •             | ••• | • • | • | • | • | • | • | • | • | • | • 4 |

## Ⅱ.各種様式の提出

| 1. | 各種様式の提出(申請書・報告書等の提出) ・・・・・・・・6  |
|----|---------------------------------|
| 2. | 申請者・所属機関の入力 ・・・・・・・・・・・・・・・・・6  |
| 3. | 申請情報の入力 ・・・・・・・・・・・・・・・・・・・・・7  |
| 4. | 「課題番号」と「研究課題名・集会名」の入力 ・・・・・・8   |
| 5. | 提出書類のアップロード ・・・・・・・・・・・8        |
| 6. | 申請情報の確認 ・・・・・・・・・・・・・・・・・・・・・・9 |

#### Ⅲ. 申請内容の修正・削除

| 1. | 申請の削除          | •  | ••  | • | ••• | • | • | • | • | • | • | • | • | • | • | • | • | 10 |
|----|----------------|----|-----|---|-----|---|---|---|---|---|---|---|---|---|---|---|---|----|
| 2. | 登録内容の修正(トップ画面) | (宿 | 雀認  | 画 | 面)  | • | • | • | • | • | • | • | • | • | • | • | • | 11 |
| 3. | ファイルの差替        | •  | ••• | • | ••• | • | • | • | • | • | • | • | • | • | • | • | • | 12 |

#### IV.登録未完了の扱い

| 1. | 未完了データ       | • | • | • | • | • | • | • | • | • | • | • | • | • | • | • | • | • | • | 13 |
|----|--------------|---|---|---|---|---|---|---|---|---|---|---|---|---|---|---|---|---|---|----|
| 2. | 未完了データの再開・削除 | • | • | • | • | • | • | • | • | • | • | • | • | • | • | • | • | • | • | 13 |

・ 共同利用Web申請システム(confit)は、共同利用・共同研究の各種様式を提出するためのシステムです。本システムは、アカウント登録後にご利用いただけます。
 ※取得したログインIDとパスワードは、大切に保管してください。

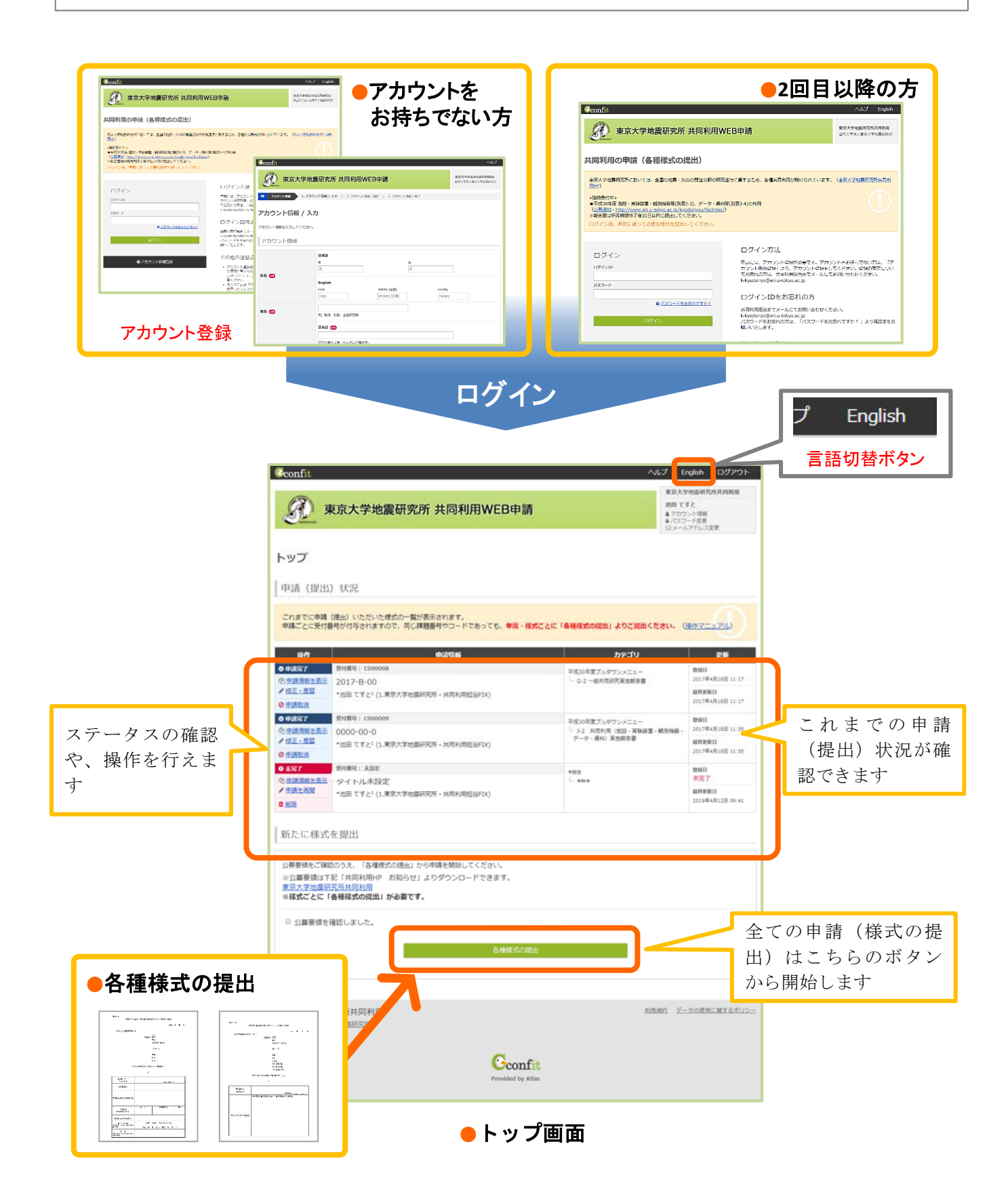

# I. アカウント登録

## <u>1. 新規登録</u>

「①アカウント新規登録」をクリックし、アカウントの情報/入力に進みます。 [注意]

- ・ご利用にはアカウントの登録が必要です。
- ・一度設定したアカウントは削除することができません。
- ・ログインIDとパスワードは大切に保管してください。

| Confit                                                                                                    |                                                                                                    | ヘルプ English                                                                                                    |
|----------------------------------------------------------------------------------------------------|----------------------------------------------------------------------------------------------------|----------------------------------------------------------------------------------------------------|
| 東京大学地震研究所 共同利用W                                                                                                    | /EB申請                                                                                                    | <b>東京大学地震研究所共同利用</b><br>国立大学法人東京大学地震研究所                                                                                                    |
| 共同利用の申請(各種様式の提出)                                                                                                    |                                                                                                    |                                                                                                    |
| 東京大学地震研究所においては、全国の地震・火山の関連分野の研究送4<br>≪受付中»<br>■平成30年度の共同利用に関わる実施報告書は、研究期間終了後30日以<br>ログイン後、「各種様式の提出」ボタンより画面に従ってご提出ください<br>「申請情報」画面の「年度の選択」では「平成30年度ブルダウンメニュ<br>≪随時受付中»<br>■施設・実験装置・観測機器等(別表J-3)、データ・資料等(別表J-4)の系<br>(http://www.eri.u-tokyo.ac.jp/kyodoriyou/facilities/)<br>※報告書は研究期間終了後30日以内に提出してください。<br>ログイン後、画面に従って必要な様式を提出してください。(操作 | テに資するため、各種共同利用が設けられています。(東京<br>内にご提出ください。<br><sup>、)。</sup><br>ー」を選択してください。<br>1)用<br>=マニュアル)                                                                                                    | (大学地震研究所共同利用HP)                                                                                                    |
| ログイン<br>ログインID<br>パスワード<br>・<br>パスワードをお忘れですか?<br>ログイン<br>1<br>アカウント新規登録                                                                                                    | ログイン方法<br>申請(各種様式の提出)には、アカウント登録が<br>ない方は、「アカウント新規登録」より、アカウン<br>有無についてお忘れの方は、共同利用担当までメー<br>k-kyodoriyo@eri.u-tokyo.ac.jp<br>ログインIDをお忘れの方<br>共同利用担当までメールにてお問い合わせください<br>k-kyodoriyo@eri.u-tokyo.ac.jp<br>パスワードをお忘れの方は、「パスワードをお忘れ<br>いたします。<br>その他の注意点<br>・ アカウント登録後に確認メールが届かない場合<br>因と考えられます。全角での入力、不要なスパー(_)、カンマ(_)とドット(_)の入力まス等が第<br>・本システムは「SSL (Secure Sockets Layer) | 29要です。アカウントをお持ちで<br>シト登録をしてください。登録の<br>ールにてお問い合わせください。<br>い。<br>れですか?」より再設定をお願い<br>合は、メールアドレスの誤りが原<br>ペース、ハイフン(-)とアンダーバ<br>考えられます。ご注意ください。<br>」と呼ばれる暗号通信技術を使用<br>された情報にサーバーに送信され |

2.アカウントの情報/入力
 各情報を入力後「②確認」をクリックし、メールアドレス本登録に進みます。
 ◆「氏名」は、英語表記も必要です。

◆「所属機関名、部署名」は、国立大学法人、国立研究開発法人等は不要です。

[注意] ログインIDとパスワードは、今後の申請時に必ず必要となりますので、大切に保管してください。

| アカウント情報             |                                                                                     |                                                |                                |
|---------------------|-------------------------------------------------------------------------------------|------------------------------------------------|--------------------------------|
| 氏名 1868             | 日本語<br>姓<br>姓<br>English<br>First<br>First                                          | 氏名は日英両方の<br>入力が必要です。<br><sup>Middle (任意)</sup> | 名<br>名<br>Family<br>Family     |
| 職名 颜                | 例)教授、助教、主任研究員                                                                       |                                                |                                |
| 所屋機関名、部署名 1883      | 日本語<br>国立大学法人等、法人名は不要です<br>例) OO大学OO大学院OO研究科<br>例) 東京大学 地豪研究所<br>例) 東京大学大学院理学系研究科 地 | ,<br>球感星科学専攻                                   | 国立大学法人、<br>国立研究開発法人<br>等は不要です。 |
|                     | English @@                                                                          | e,The University of Tokyo                      |                                |
| 連絡言語 👀<br>メールアドレス 👀 | <ul> <li>● 日本語 ○ 英語</li> <li>このメールアドレス宛に通知が配信</li> </ul>                            | されます,正確に入力してください。                              |                                |
| 郵便番号 💋              | 例:113-0032                                                                          |                                                |                                |
| 住所 📧                | 例:東京都文京区弥生1-1-1                                                                     |                                                |                                |
| 電話番号 🞯              | 例:03-5841-5666                                                                      |                                                | ログインIDは任意です。<br>今後の申請で必要となり    |
| ログイン情報              |                                                                                     |                                                | ますので、忘れないよう、<br>大切に保管してください。   |
| ログインID 🚧            | ログインIDは32文字以内の半角数字                                                                  | で入力してください。                                     |                                |
| バスワード 👀             | パスワードはログインする際に必要                                                                    | です。8文字以上32文字以内の半角英数字で入力し                       | てください。                         |
| バスワード (確認) 🛛 🐼      |                                                                                     | 0                                              |                                |
|                     | ログインへ戻る                                                                             |                                                | 確認                             |

3.メールアドレスの本登録

登録したメールアドレスに仮登録のメールが配信されます。メールに記載された「③URL」にアクセスし、 24時間以内に本登録をお願します。

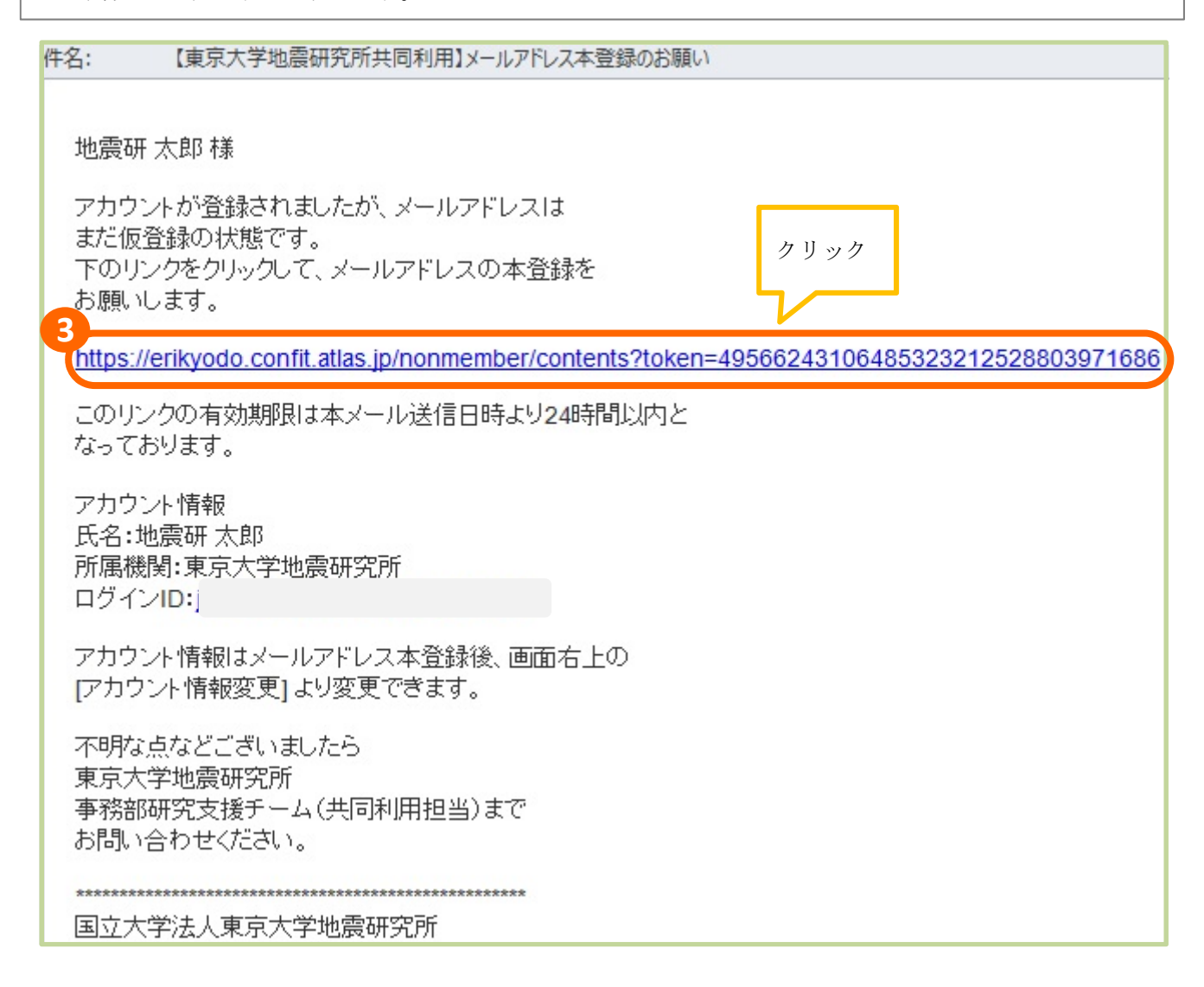

4.メールアドレス本登録の完了

トップ画面に「メールアドレスを本登録しました」と表示され、画面下に「各種様式の提出」ボタンが 表示されます。

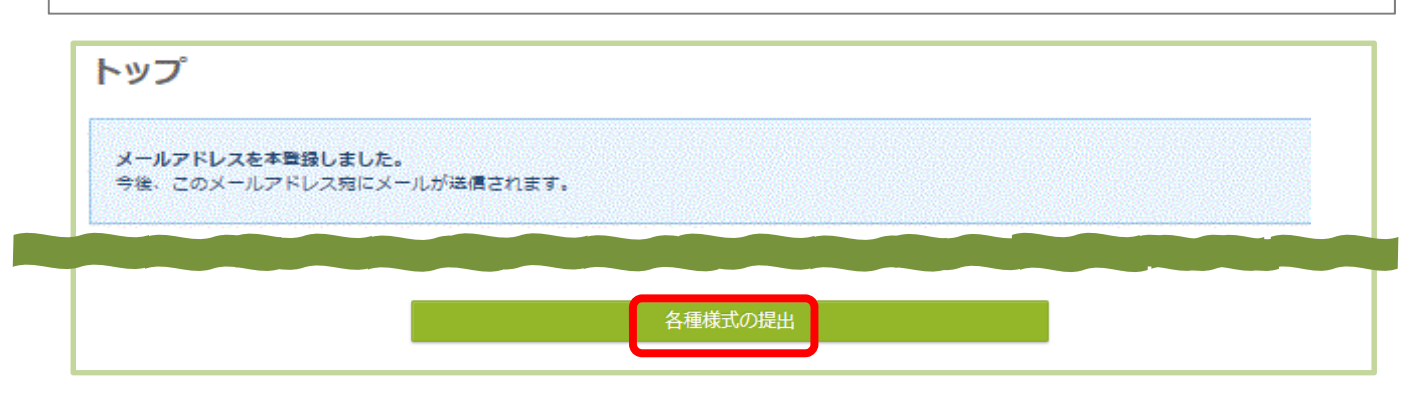

メールアドレスの本登録前に「**トップへ」**をクリックすると、トップ画面に「メールアドレス登録 **未完了」**の説明が表示されます。メールアドレスを本登録するまで、申請登録はできません。

| アカウント情報 / 完了                                                                                                    |
|----------------------------------------------------------------------------------------------------|
| メールアドレスを除くアカウント情報を登録しました。<br>登録されたメールアドレス宛に完了メールが配信されます。<br>メールが描かない場合にはトップ画面に戻り、画面右上の [メールアドレス変更] を確認して正しいメールアドレスを登録してくたさい。                                                                                                    |
| 現在、メールアドレスは仮登録状態です。<br>確認メールを u-tokyo.ac.jp」に法信しましたので、メールに記載されているリンクをクリックし、メールアドレスを本登録してください。<br>リンクの有効期限は24時間です。メール受信には数分かかる場合があります。                                                                                                    |
| (@ FyプA)                                                                                                    |
| トップ                                                                                                    |
| メールアドレス管線 未売了<br>現在:メールアドレスは仮登録状態です。<br>確認メールを「                                                                                                    |
| 申請(提出)状況                                                                                                    |
| メールアドレスの受償障略後にアカウント聲録が完了します。<br>確認メールに記載されているリンクをクリックして、メールアドレスを本登録してください。                                                                                                    |
| *受付中*<br>= 平成30年度特定研究課題登録 [7/29時切]<br>= 平成30年度特定機器利用の公募 [7/29時切]<br>= 平成30年度間序室外国人客員飲員の提購公募 [0/18時切]<br>* 随時受付中*<br>= 節経・実験読量・観測機器等(別気2-3)、データ・資料等(別支2-4)の利用<br>* 物品借用量 (様式C-1)はWeb申請ではなく、ご郵送をお願いいたします。<br>申請可能なファイルはMS-Word形式で10MB以内のもののみです。 ファイルサイズの大きなものなどアップロードできないものは、共同利用担当物にメールでお送りいただくか、お問い合わせくださ<br>報告量は研究期間終了後30日以内に提出してください。<br>* 様式は下記URLよりダウンロードできます。<br>http://www.eri.u-tokyo.ac.jp/kyodoriyou/application/form/previousforms/ |
|                                                                                                    |
| ● 現在、申諸済み、申諸途中の申請はありはせん。「各種様式の退出」より申請を行うと申請状況が表示され、申請期間中は登録が容をいっても修正・差替できます。                                                                                                    |

| 1. 各種様式の提出(申請書・報告書等の提出)                                                                                             |                                                           |
|----------------------------------------------------------------------------------------------------|-----------------------------------------------------------|
| 公募要領の内容を確認し「①公募要領を確認しました。」にチェックを入れ「② <sup>4</sup>                                                                   | 各種様式の提出」をク                                                |
| リック。 [注意]申請には、公募要領の確認が必要です。                                                                                         |                                                           |
| 東京大学地震研究所 共同利用WEB申請                                                                                                 | <b>東京大学地震研究所</b><br>▲ アカウント情報<br>▲ パスワード変更<br>☑ メールアドレス変更 |
| トップ                                                                                                    |                                                           |
| 申請(提出)状況                                                                                                    |                                                           |
| これまでに申請(提出)いただいた様式の一覧が表示されます。<br>申請ごとに受付番号が付与されますので、同じ課題番号やコードであっても、 <mark>年度・様式ごとに「各種様式の提出」よりご提出くた</mark>          | こさい。(操作マニュアル)                                             |
| 新たに様式を提出                                                                                                    |                                                           |
| 公募要領をご確認のうえ、「各種様式の提出」から申請を開始してください。<br>※公募要領は下記「共同利用HP お知らせ」よりダウンロードできます。<br>東京大学地震研究所共同利用<br>※様式ごとに「各種様式の提出」が必要です。 |                                                           |
| 1<br>□ 公募要領を確認しました。<br>2<br>各種様式の提出                                                                                 |                                                           |
| <u>2.申請者・所属機関の入力</u><br>登録済みの情報が反映されます。内容の確認をして「③Next(申請情報)」をクリッ                                                    | ック。                                                       |
| 申請者・所属機関                                                                                                    |                                                           |

| 所属制                                                                        | 機關名、部署名                                                                                                  |                                                 |                                  |                                                                                                    |                                         |
|----------------------------------------------------------------------------|----------------------------------------------------------------------------------------------------|-------------------------------------------------|----------------------------------|----------------------------------------------------------------------------------------------------|-----------------------------------------|
|                                                                            | and a first set for                                                                                      |                                                 |                                  |                                                                                                    |                                         |
| 幾種依存5<br>列:○(杉                                                             | 文字は、使用環境により文字化けしてしまうことがあります<br>株) ×㈱                                                                     | 「ので、使用しないでください。省略記号は全角文                         | 「字の組み合わせで入力してください。               |                                                                                                    |                                         |
|                                                                            |                                                                                                    |                                                 |                                  |                                                                                                    | 四一時保存                                   |
|                                                                            |                                                                                                    | र्जन्मक अन                                      |                                  |                                                                                                    |                                         |
| No.                                                                        |                                                                                                    |                                                 | <b>11</b>                        |                                                                                                    |                                         |
| (11                                                                        | 日本語 のロ大学のの大学院・ロロ研究科                                                                                      | 00 0                                            | lniv.                            | English                                                                                                    |                                         |
|                                                                            |                                                                                                    |                                                 |                                  |                                                                                                    |                                         |
| 1                                                                          | 東京大学地震研究所                                                                                                | Eart                                            | hquake Research Institute,The U  | Jniversity of Tokyo                                                                                                 |                                         |
| 1                                                                          | 東京大学地震研究所                                                                                                | Eart                                            | hquake Research Institute,The U  | Jniversity of Tokyo                                                                                                 |                                         |
| 1                                                                          | 東京大学地震研究所                                                                                                | Eart                                            | hquake Research Institute,The L  | Jniversity of Tokyo                                                                                                 |                                         |
| 1                                                                          | 東京大学地震研究所                                                                                                | Eart                                            | hquake Research Institute,The L  | Jniversity of Tokyo                                                                                                 |                                         |
| 1                                                                          | 東京大学地震研究所                                                                                                | Eart                                            | hquake Research Institute,The L  | Jniversity of Tokyo                                                                                                 |                                         |
| 1<br>申請者                                                                   | 東京大学地展研究所                                                                                                | Eart                                            | hquake Research Institute, The L | Jniversity of Tokyo                                                                                                 |                                         |
| 1<br>申請者                                                                   | 東京大学地展研究所<br>皆                                                                                           | Eart                                            | hquake Research Institute, The L | Iniversity of Tokyo                                                                                                 | 四一時保存                                   |
| 1<br>申請者<br>No.<br>ドラック&                                                   | 東京大学地展研究所<br>皆                                                                                           | Eart                                            | hquake Research Institute, The L | Jniversity of Tokyo<br>بتراج منابع                                                                                  | 四一時保存                                   |
| 1<br>申請者<br>No.<br>ドラッグ&<br>ロップで逆                                          | 東京大学地展研究所<br>皆<br>び<br>日本話                                                                               | Eart                                            | hquake Research Institute, The L | Jniversity of Tokyo<br>                                                                                             | 원一時保存<br><< <a>кац</a>                  |
| 1<br>申請そ<br>No.<br>ドラッグ&<br>ロップの<br>甘ス                                     | 東京大学地展研究所<br>各<br>K <sup>K</sup><br>山山田 太郎                                                               | 토슈<br>Taro Yamada                               | hquake Research Institute, The U | אוויינדיגונע of Tokyo           אוויינדיגונע of Tokyo           אוויינדיגונע מער מער מער מער מער מער מער מער מער מע | 四一時保存<br><< £84、                        |
| 1<br>申請者<br>ドラック&<br>ロップを<br>首な<br>明<br>・<br>・                             | 東京大学地展研究所<br>皆<br>U<br>U<br>U<br>U<br>U<br>U<br>U<br>U<br>U<br>U<br>U<br>U<br>U<br>U<br>U<br>U<br>U<br>U | 도압<br>도압<br>Taro Yamada<br>taro Jishinken       | hquake Research Institute, The L | /niversity of Tokyo           所属的社力描述社上に開始を認いて           1.00大学           1.20大学も良好気所                               | ۵-संक्र<br>(٤٤٠)                        |
| 1<br>申請そ<br>No.<br>ドラップ&<br>ロップを<br>前え<br>例                                | 東京大学地展研究所<br>皆<br>ば<br>山田 大郎<br>地園 大郎                                                                    | Eart<br>عندي<br>Taro Yamada<br>taro Jishinken   | hquake Research Institute, The L | Jniversity of Tokyo<br>                                                                                             | <ul> <li>二時保存</li> <li>べださい。</li> </ul> |
| 1<br>申請者<br>No.<br>ドラッグ&<br>ロップ&<br>第<br>・<br>1<br>単請<br>・<br>1<br>単請<br>・ | 東京大学地震研究所<br>皆<br>・・・・・・・・・・・・・・・・・・・・・・・・・・・・・・・・・・                                                     | ይ<br>ድርጉ<br>ይዲ<br>Taro Yamada<br>taro Jishinken | hquake Research Institute, The L | Jniversity of Tokyo                                                                                                 | ≌ —時保存<br><ka\<br>€</ka\<br>            |

## <u>3. 申請情報の入力</u>

申請分類の「④年度の選択・申請分類」のプルダウンからそれぞれ選択します。

| 情報                                                                                                    |                                                                                                    |   |       |
|----------------------------------------------------------------------------------------------------|----------------------------------------------------------------------------------------------------|---|-------|
| 3 H3 4K                                                                                                    |                                                                                                    |   |       |
| 付きは、必須入力項目です。必ず入力し                                                                                                    | てください。                                                                                                    |   |       |
| 55.1生共2                                                                                                    |                                                                                                    |   |       |
| 88 IFJ FIX                                                                                                    |                                                                                                    |   | 四一時保存 |
| 4                                                                                                    | 存在の世紀                                                                                                    |   |       |
|                                                                                                    | 違択してください                                                                                                    | ~ |       |
| 分類 ⑧④                                                                                                    | 申請分類                                                                                                    |   |       |
|                                                                                                    | 選択してください                                                                                                    |   |       |
|                                                                                                    |                                                                                                    |   |       |
|                                                                                                    |                                                                                                    |   |       |
|                                                                                                    | V                                                                                                    |   |       |
|                                                                                                    | 年度の選択                                                                                                    |   |       |
|                                                                                                    |                                                                                                    |   |       |
|                                                                                                    | ) 選択してくたさい<br>平成30年度プルダウンメニュー                                                                                                    |   |       |
|                                                                                                    | 17,000 17,000 0000 ===                                                                                                    |   |       |
|                                                                                                    | 平成29年度プルダウンメニュー                                                                                                    |   |       |
|                                                                                                    | 平成29年度プルダウンメニュー<br>選択してください                                                                                                    |   |       |
|                                                                                                    | 平成29年度プルダウンメニュー<br>選択してください                                                                                                    |   |       |
|                                                                                                    | 平成29年度プルダウンメニュー<br>選択してください                                                                                                    |   |       |
|                                                                                                    | 平成29年度プルダウンメニュー<br>選択してください                                                                                                    |   |       |
| 年座の選択                                                                                                    | 平成29年度プルダウンメニュー<br>選択してください                                                                                                    |   |       |
| <u>年産の選択</u><br>平成30年度プルダウンメ                                                                                                    | 平成29年度プルダウンメニュー<br>選択してください                                                                                                    |   |       |
| 年産の選択<br>平成30年度ブルダウンメ<br>申請分類                                                                                                    | 平成29年度プルダウンメニュー<br>選択してください                                                                                                    |   |       |
| <ul> <li>年産の選択</li> <li>平成30年度プルダウンメ</li> <li>申請分類</li> <li>選択してください</li> </ul>                                                                                                    | 平成29年度プルダウンメニュー<br>選択してください                                                                                                    |   |       |
| 年度の選択<br>平成30年度プルダウンメ<br>申請分類                                                                                                    | 平成29年度プルダウンメニュー<br>選択してください<br>ニュー                                                                                                    |   |       |
| 年産の選択<br>平成30年度ブルダウンメ<br>申請分類                                                                                                    | <ul> <li>平成29年度プルダウンメニュー</li> <li>選択してください</li> <li>ニュー</li> <li>         英装置・観測機器・データ・資料)申請書         験装置・観測機器・データ・資料)申請書         験装置・観測機器・データ・資料)東施報告書         ・全国地震観測システムデータ受信申請書     </li> </ul>                                                                                                    |   |       |
| 年度の選択<br>平成30年度ブルダウンメ<br>申請分類                                                                                                    | 平成29年度プルダウンメニュー         選択してください         こユー                                                                                                    |   |       |
| 年産の選択<br>平成30年度プルダウンメ<br>申請分類                                                                                                    | 平成29年度プルダウンメニュー<br>選択してください ニュー ■ ■ </td <td></td> <td></td>                                                                                                    |   |       |
| 年産の選択<br>平成30年度プルダウンメ<br>申請分類                                                                                                    | 平成29年度プルダウンメニュー<br>選択してください ニュー ■ 「「「「「「」」」」 ■ 「「」」」 ■ 「」」 ■ 「」」 ■ 「」」 ■ 「」」 ■ 「」」 ■ 「」」 ■ 「」」 ■ 「」」 ■ 「」」 ■ 「」」 ● 「」」 ● 「」 ● 「」 ● 「」 <p< td=""><td></td><td></td></p<> |   |       |
| <ul> <li>年産の選択</li> <li>平成30年度プルダウンメ</li> <li>申請分類</li> <li>通択してください</li> <li>〕・1 共同利用(施設・夏</li> <li>〕・2 共同利用(施設・夏</li> <li>〕・2 供同利用(施設・夏</li> <li>こ4 焼星通信等を用いり</li> <li>パトロ</li> <li>特定機器利用申請書</li> <li>ハー2 特定機器利用申請書</li> <li>ハー2 特定機器利用申請書</li> <li>ホー2 特定機器利用報告書</li> <li>T・1 特定共同研究登録書</li> <li>T・3A 特定共同研究(A-C</li> </ul>                                                                                                    | <ul> <li>平成29年度プルダウンメニュー</li> <li>選択してください</li> <li>ニュー</li> <li>実験医・観測機器・データ・資料) 申請書</li> <li>験装置・観測機器・データ・資料) 東施報告書</li> <li>注意地震観測システムデータ受信申請書</li> <li>注意地震観測システムデータ受信報告書</li> <li>1) 参加申請書</li> <li>シュ cou ###################################</li></ul>                                                                                                    |   |       |
| <b>年度の選択</b><br>平成30年度プルダウンメ<br>申請分類<br><b>選択してください</b><br>3-1 共同利用(施設・男<br>3-2 共同利用(施設・男<br>3-2 供同利用(施設・男<br>5-2 衛星通信等を用い<br>M-1 特定機器利用申請書<br>M-2 特定機器利用申請書<br>T-3B 特定共同研究(A-(<br>T-3B 特定共同研究(A-(<br>T-4A 特定共同研究(A)))                                                                                                    | 平成29年度プルダウンメニュー<br>選択してください<br>ニュー<br>験装置・観測機器・データ・資料)申請書<br>験装置・観測機器・データ・資料)申請書<br>発表置・観測機器・データ・資料)東施報告書<br>全国地震観測システムデータ受信申請書<br>全国地震観測システムデータ受信報告書<br>1) 参加申請書<br>2、A-03) 参加申請書<br>計画調書                                                                                                    |   |       |
| <b>年度の選択</b><br>平成30年度プルダウンメ<br>申請分類<br><b>選択してください</b><br>3-1 共同利用(施設・男<br>3-2 共同利用(施設・男<br>3-2 共同利用(施設・男<br>5-2 衛星通信等を用い<br>5-2 衛星通信等を用い<br>5-2 衛星通信等を用い<br>5-1 特定共同研究登録書<br>T-3B 特定共同研究(A-(<br>T-3B 特定共同研究(A)<br>T-4B 特定共同研究(A)<br>T-4B 特定共同研究(A)                                                                                                    | 平成29年度プルダウンメニュー<br>選択してください<br>ニュー                                                                                                    |   |       |
| 年産の選択<br>平成30年度プルダウンメ<br>申読分類                                                                                                    | 平成29年度プルダウンメニュー<br>選択してください<br>ニュー<br>験装置・観測機器・データ・資料) 申請書<br>験装置・観測機器・データ・資料) 東施報告書<br>全国地震観測システムデータ受信申請書<br>全国地震観測システムデータ受信申請書<br>主全国地震観測システムデータ受信報告書<br>1) 参加申請書<br>2、A-03) 参加申請書<br>計画調書<br>画調書                                                                                                    |   |       |
| 年底の選択<br>平成30年度ブルダウンメ<br>申請分類<br>避況してください<br>3-1 共同利用(施設・男<br>3-1 共同利用(施設・男<br>3-1 衛星通信等を用い<br>M-1 特定機器利用報告書<br>T-1 特定共同研究(A-f<br>T-3B 特定共同研究(A-f<br>T-3B 特定共同研究(A)<br>T-4B 特定共同研究(A)<br>T-4B 特定共同研究(C)<br>T-4B 特定共同研究(C)<br>T-4C 特定共同研究(C)<br>T-5C 特定共同研究(C)<br>T-5C 特定共同研究(C)<br>T-5C 特定共同研究(C)                                                                                                    | 平成29年度プルダウンメニュー<br>選択してください<br>ニュー                                                                                                    |   |       |
| 年底の選択<br>平成30年度ブルダウンメ<br>車誌分類                                                                                                    | 平成29年度プルダウンメニュー<br>選択してください<br>ニュー                                                                                                    |   |       |
| 年産の選択<br>平成30年度ブルダウンメ<br>申請分類                                                                                                    | 平成29年度プルダウンメニュー<br>選択してください<br>ニュー<br>様装置・観測機器・データ・資料)申請書<br>発装置・観測機器・データ・資料)実施報告書<br>全国地震観測システムデータ受信申請書<br>全国地震観測システムデータ受信申請書<br>全国地震観測システムデーク受信申請書<br>全国地震観測システムデーク受信申請書<br>(2) 参加申請書<br>1) 参加申請書<br>2、A-03) 参加申請書<br>計画調書<br>画調書<br>画調書<br>画調書<br>画調書<br>画調書<br>画調書<br>画調書                                                                                                    |   |       |
| 年産の選択<br>平成30年度プルダウンメ<br>申請分類<br>遊択してください<br>3-1 共同利用(施設・男<br>3-2 共同利用(施設・男<br>3-2 共同利用(施設・男<br>3-2 供定機器利用申請書<br>M-2 特定機器利用申請書<br>M-2 特定機器利用申請書<br>T-1 特定共同研究(A-4<br>T-3B 特定共同研究(A)<br>T-4B 特定共同研究(B)<br>T-5AC 特定共同研究(A)<br>T-5B 特定共同研究(A)<br>T-5B 特定共同研究(B)<br>T-5AC 特定共同研究(A)<br>T-5B 特定共同研究(B)<br>T-5AC 特定共同研究(B)<br>T-5AC 特定共同研究(B)<br>T-5AC 特定共同研究(B)<br>T-5B 特定共同研究(B)<br>T-5B TO<br>T-5B TO<br>T-5B TO<br>T-5 | <ul> <li>平成29年度ブルダウンメニュー</li> <li>選択してください</li> <li>ニュー</li> <li></li></ul>                                                                                                    |   |       |
| 年産の選択<br>平成30年度プルダウンメ<br>申請分類<br>遊祝してください<br>3-1 共同利用(施設・男<br>3-2 共同利用(施設・男<br>3-2 共同利用(施設・男<br>3-2 共同利用(施設・男<br>3-2 供同利用(施設・男<br>3-2 供写運通信等を用い)<br>M-1 特定機器利用報告書<br>M-2 特定機器利用報告書<br>T-1 特定共同研究(公司<br>T-3B 特定共同研究(A)<br>T-4B 特定共同研究(A)<br>T-4B 特定共同研究(A)<br>T-5B 特定共同研究(B)<br>T-4C 特定共同研究(A)<br>T-5B 特定共同研究(B)<br>T-5AC 特定共同研究(B)<br>T-5AC 特定共同研究(B)<br>T-5AC 特定共同研究(B)<br>T-5AC 特定共同研究(B)<br>T-5AC 特定共同研究(B)<br>C-1 一般共同研究(B)<br>G-1 一般共同研究(B)<br>G-1 一般共同研究(B)<br>G-1 一般共同研究(B)<br>C-1 一般共同研究(B)<br>T-5B 特定共同研究(B)<br>T-5B 特定<br>T-5B 特定<br>T-5B 特定<br>T-5B 特定<br>T-5B 特定<br>T-5B 特定<br>T-5B 特定<br>T-5B 特定<br>T-5B 特定<br>T-5B 特定<br>T-5B 特定<br>T-5B 特定<br>T-5B 特定<br>T-5B 特定<br>T-5B 特定<br>T-5B 特<br>T-5B 特定<br>T-5B 特<br>T-5B 特<br>T-5B 特<br>T-5B 特<br>T-5B 特<br>T-5B 特<br>T-5B 特<br>T-5B 特<br>T-5B 特<br>T-5B 特<br>T-5B 特<br>T-5B 特<br>T-5B 特<br>T-5B 特<br>T-5B 特<br>T-5B 特<br>T-5B 特<br>T-5B 特<br>T-5B 特<br>T-5B 特<br>T-5B 特<br>T-5B 特<br>T-5B 特<br>T-5B 特<br>T-5B 特<br>T-5B +<br>T-5B +                                                | 平成29年度プルダウンメニュー<br>選択してください<br>ニュー                                                                                                    |   |       |
| 年産の選択<br>平成30年度プルダウンメ<br>申請分類                                                                                                    | 平成29年度プルダウンメニュー<br>選択してください<br>ニュー<br>類装置・観測機器・データ・資料)申請書<br>験装置・観測機器・データ・資料)申請書<br>と全国地震観測システムデータ受信申請書<br>全国地震観測システムデータ受信報告書<br>1)参加申請書<br>2、A-03)参加申請書<br>計画調書<br>画調書<br>画調書<br>画調書<br>画調書<br>画調書<br>画調書<br>画調書                                                                                                    |   |       |
| 年庭の選択           平成30年度プルダウンメ           申請分類           選択してください           3-1 共同利用(施設・男)           3-2 共同利用(施設・男)           3-2 共同利用(施設・男)           3-2 共同利用(施設・男)           3-2 共同利用(施設・男)           3-2 共同利用(施設・男)           3-2 共同利用(施設・男)           3-2 共同利用(施設・男)           3-1 共同利用(施設・男)           3-2 位置違信等を用いり           M-1 特定共同研究登録書           T-3A 特定共同研究(A)           T-4B 特定共同研究(A)           T-5B 特定共同研究(A)           T-5B 特定共同研究(A)           T-5B 特定共同研究(A)           T-5B 特定共同研究(A)           T-5B 特定共同研究(B)           T-4C 特定共同研究(A)           T-5B 特定共同研究(B)           T-4C 特定共同研究(A)           T-5B 特定共同研究(B)           T-42 特定共同研究(A)           T-5B 特定共同研究(B)           T-42 特定共同研究(A)           T-5B 特定共同研究(B)           G-1 一般共同研究実施報           W-1 研究集会申請書           W-2 研究集会申請書           W-2 研究集会申請書           W-2 研究集会申請書           Y-1 地震火山塔への解           Y-1 地震・大山塔一奏拉子                                                                                                    | 平成29年度プルダウンメニュー<br>選択してください<br>ニュー<br>ニュー<br>酸装置・観測機器・データ・資料)申請書<br>酸装置・観測機器・データ・資料)東施報告書<br>全国地震観測システムデータ受信申請書<br>全国地震観測システムデータ受信申請書<br>全国地震観測システムデーク受信報告書<br>(1) 参加申請書<br>2、A-03) 参加申請書<br>計画調書<br>画調書<br>画調書<br>画調書<br>自調書<br>転換告書<br>生者<br>鮮研究申請書<br>た予測に関する公募研究実施報告書<br>地球物理学公募研究申請書<br>地球物理学公募研究申請書                                                                                                    |   |       |

| 4. 「課題番号」と「研究課題名・集会名」の入力                        |
|-------------------------------------------------|
| 「⑤課題番号」「研究課題名・集会名」を入力し、「⑥Next(提出書類)」をクリック。      |
| [注意]課題番号は、ハイフンをはずした半角英数字で記入します。機器利用申請の場合は共同利用コー |
| ドを入力。特定共同研究(B)[継続]を除く課題登録書は募集年度+研究種目アルファベットを記入。 |
|                                                 |

| ハイフンをはずしてご記入願います。                                                                      |                                                         |                 |
|----------------------------------------------------------------------------------------|---------------------------------------------------------|-----------------|
| <ul> <li>・課題番号(※課題登録書(B)[継続]、</li> <li>例)2015B01</li> <li>・共同利用コード(※特定機器利用、</li> </ul> | 、共同利用参加申請書、計画調書、実施報告書)<br>機器・施設等)                       | ハイフンなし<br>半角英数字 |
| 例)2018F01                                                                              |                                                         | 例)2015B01、2019A |
| ※ 計題豆が高(株式 I-1)近日時の結構<br>例) 2019A、2019B、2019C (※                                       | 留亏は、特定共同明元(D/L粧坂)ではさ、以下の通りこれ人族いよう。<br>募集年度+研究種目アルファベット) |                 |
| <b></b>                                                                                |                                                         | B. 11/2-        |
| 課題番号                                                                                   |                                                         |                 |
| <b>課題番号</b><br>研究課題名・集会名 (22)<br>次の申請内容をご記入願います。<br>・研究課題名・集会名                         | B I U X <sub>e</sub> X <sup>e</sup> I <sub>x</sub>      |                 |
| 課題番号<br>研究課題名・集会名 (28)<br>次の申請内容をご記入願います。<br>・研究課題名・集会名                                | B I U Xe X <sup>a</sup> Ix                              |                 |

<u>5. 提出書類のアップロード</u> 「**⑦ファイルを選択」**でファイルを選択したら、「**⑧アップロード」**をクリックします。 次に「<mark>⑨Next (確認画面)」</mark>をクリック。

| 提出書類                    |                                                           |          |                              |
|-------------------------|-----------------------------------------------------------|----------|------------------------------|
| ファイル形式 : MS-Wordのみ 最大ファ | イルサイズ:10MB                                                |          |                              |
|                         |                                                           |          |                              |
| 提出書類                    |                                                           |          |                              |
|                         |                                                           |          | 四一時保存                        |
| 提出書類 🐼                  | ファイルを選択<br>選択されていません<br>カリーイデーターの<br>ファイル形式: pdf doc docx |          | 8<br><b>±</b> <i>ア</i> ップロード |
|                         |                                                           |          |                              |
| ④ Previous (申請情報)       |                                                           | 脅 トップへ戻る | Next (確認画面) <b>●</b>         |

## <u>6. 申請情報の確認-1</u>

内容を確認して「1025日」をクリック。

|              | _                                    |                                              |              |        |
|--------------|--------------------------------------|----------------------------------------------|--------------|--------|
| 確認画面         | 1                                    |                                              |              |        |
| 登録内容を確       | 認して登録してください                          | a                                            |              |        |
| 申請者・         | ・所属機関                                |                                              |              | ≸正     |
|              |                                      | £.4                                          |              |        |
| 申請           |                                      | <b>σ</b> η                                   |              |        |
| *            | E<br>地震研 太郎                          | 1本語 English<br>taro Jishinken                | 1. 東京大学池園研究所 |        |
|              |                                      |                                              |              |        |
| 申請情報         | 辰                                    |                                              | <i>•</i> 4   | ≸Œ     |
| 申請分類         |                                      | 平成30年度プルダウンメニュー<br>T-1 特定共同研究(A),(B),(C)課題登録 |              |        |
| 研究課題名·       | 集会名                                  | 東京大学地震研究所共同利用担当テスト                           |              |        |
| 提出書          | 類                                    |                                              | ► 4          | ≸正     |
| 提出書類         |                                      | 共同利用テストファイル.docx                             |              |        |
| 課題番号         | 7                                    |                                              |              |        |
| 東京大学         | 学地震研究所共同和                            | 利用担当テスト                                      |              |        |
| *taro Jishir | inken <sup>1</sup> (1.Earthquake Res | earch Institute,The University of Tokyo)     |              |        |
|              |                                      | 戻る                                           |              | ****** |

## 6.申請情報の確認-2

「⑪OK」をクリックすると完了画面が出ます。

申請内容は、登録されたメールアドレスに送信されますので、内容をご確認ください。

|                                  |                                        |                |           | / #I        |                                                                                                    |                                                                                                 |                                                                        |                            |        |
|----------------------------------|----------------------------------------|----------------|-----------|-------------|----------------------------------------------------------------------------------------------------|-------------------------------------------------------------------------------------------------|------------------------------------------------------------------------|----------------------------|--------|
| 120s                             | 年後30年度プルダウンス3<br>7-1 米主州市内市(人)(山)      | 1~<br>CARRA    |           |             |                                                                                                    |                                                                                                 |                                                                        |                            |        |
| mant nat                         | *********                              | 18872F         |           |             |                                                                                                    |                                                                                                 |                                                                        |                            |        |
| 中請書類                             |                                        | Web 5#60×vt-5  |           | <b>/</b> #E |                                                                                                    |                                                                                                 |                                                                        |                            |        |
|                                  | ARIGEALSZELL                           | 4              |           |             |                                                                                                    |                                                                                                 |                                                                        |                            |        |
| 建建造中                             |                                        | 20587886187. J | 101177597 |             |                                                                                                    |                                                                                                 |                                                                        |                            |        |
| 東京大学地震研究所                        | 「共同利用担当テスト                             | 11 📼           | \$7>C/2   |             |                                                                                                    |                                                                                                 |                                                                        |                            |        |
| Contraction of the second second |                                        |                |           |             |                                                                                                    |                                                                                                 |                                                                        |                            |        |
| -19-5 Volumes () Develope        | are Research Distitute, The University | e Tanani       |           |             |                                                                                                    |                                                                                                 |                                                                        |                            |        |
| una voinne, () terodre           | ake Research Districts, The University | rtays)<br>R5   | 25        |             |                                                                                                    |                                                                                                 |                                                                        |                            |        |
| Jan Januar, (1794)               | aire feasanth Drathala, The Driversity | 17444)<br>80   | 29        |             |                                                                                                    |                                                                                                 |                                                                        |                            |        |
| and research (1794-2014          | are faseers looming. The University    | 154(4)<br>16   | 25        |             | V                                                                                                    |                                                                                                 |                                                                        |                            |        |
| an munu, (Tarada                 | ale falsers District, The University   | filent         |           | -           | •                                                                                                    | <ul><li>○ 申請を受け</li></ul>                                                                       | ナ付けました。                                                                |                            |        |
| an annar () targa                | are feared botton, the University      | 16+1           | 29        | -           | •                                                                                                    | <ul> <li>○ 申請を受け</li> <li>● 申請を受け</li> </ul>                                                    | ナ <b>付けました。</b><br>: c000014                                           |                            |        |
|                                  | are feared botton, the University      | 16             | 29        | -           |                                                                                                    | <ul> <li>申請を受け</li> <li>         Std # 5     </li> <li>         Better X-ルアドレス発     </li> </ul> | ナ <b>付けました。</b><br>: C000014<br>に客Tメールが配偶され                            | ε <b>τ</b> ,               |        |
| The second ( ) second            |                                        | K6             |           | -           | ります。<br>「「「「「」」」。<br>「「」」」。<br>「」」。<br>「」」。<br>「」」。<br>「」」。                                                                                                    | <ul> <li>申請を受け</li> <li>要付書号</li> <li>録されたメールアドレスは</li> <li>ップ運営に見つ、運営扱いて</li> </ul>            | <b>ナ付けました。</b><br>: C000014<br>iに売了メールが配信され<br>の [メールアドレス変更]<br>cくたさい。 | ます。<br>を確認して正しいメール         | 1.7862 |
|                                  |                                        | 16             | 25        |             | ります いっぽん しょうしん しょうしょう しょうしん しょう しょう しょうしん しょうしん しょうしん しょうしん しょうしん しょうしん しょうしん しょうしん しょうしん しょうしん しょうしん しょうしん しょうしん しょうしん しょうしん しょうしん しょうしん しょうしん しょうしん しょうしん しょうしん しょうしん しょうしん しょうしん しょうしん しょう しょう しょう しょう しょう しょう しょう しょ しょう しょう | 中請を受け     安け書号     泉け書号     泉されたメールアドレス秀     ップ画面に戻り、画面もに     を登録して                             | <b>ナ付けました。</b><br>: C000014<br>に度了メールが配信され<br>の [メールアドレス変更]<br>てくたさい。  | ま <b>す。</b><br>を確認して正しいメール | 17842  |

## <u>1. 申請の削除</u>

トップの申請(提出)状況から該当する申請の「①申請取消」をクリックします。開いたウィンドウの 「②申請の取消」をクリックする事で削除が完了します。元には戻りませんのでご注意ください。

| <u>æ</u> 1                                                                        | 夏京大学地震研究所 共同利用WEB申請                                                    | 東京大<br>地震研<br>島 アカジ<br>ビ メーク                                                                         | 学地霊研究所共同利用<br><b>太郎</b><br>フント情報 ≜ パスワード変<br>ルアドレス変更 |
|-----------------------------------------------------------------------------------|------------------------------------------------------------------------|----------------------------------------------------------------------------------------------------|------------------------------------------------------|
| <ul> <li>&gt;ップ</li> <li>申請(提出)</li> <li>Chatocceta</li> </ul>                    | 状況<br>(提出) いただいた様式の一覧が表示されます。                                          |                                                                                                    |                                                      |
| 申請ごとに受付者<br>操作                                                                    | 番号が付与されますので、同じ課題番号やコードであっても、 <b>年度・様式ごとに</b><br>申請情報                   | 「各種様式の提出」よりご提出ください。<br>カテゴリ                                                                          | (操作マニュアル)<br>更新                                      |
| <ul> <li>&gt; 申請完了</li> <li>③ 申請情報を表示</li> <li>◆ 修正・差替</li> <li>② 申請取消</li> </ul> | 受付番号: C000004<br>2017-F-10<br>*地震研太郎 <sup>1</sup> (1.東京大学地震研究所・共同利用担当) | 年度の選択           平成30年度ブルダウンメニュー           申請分類           J-1 共同利用(施設・実験装置・観測機器・           データ・資料)申請書 | 登録日<br>2017年4月18日 11:00<br>最終更新日<br>2017年8月8日 15:36  |
| <ul> <li>&gt; 申請完了</li> <li>③ 申請情報を表示</li> <li>▲ 修正・差替</li> <li>③ 申請取消</li> </ul> | 受付番号: C000010<br>aaaaaa<br>*地震研太郎 <sup>4</sup> (1.手入力で変更)              | 年度の選択<br>平成30年度プルダウンメニュー<br>申請分類<br>Y-1 地震火山災害軽減公募研究申請書                                              | 登録日<br>2017年4月20日 15:19<br>最終更新日<br>2017年4月20日 15:19 |
| D 未完了<br>② 申請情報を表示<br>♪ 申請を再開                                                     | 受付番号:未設定<br>テストテスト<br>*地震研太郎:(1 東京大学地震研究所・共同利用扫当FIX)                   | 年度の選択<br>平成30年度ブルダウンメニュー<br>申請分類                                                                     | 登録日<br>未完了<br>最終更新日                                  |

新たに様式を提出

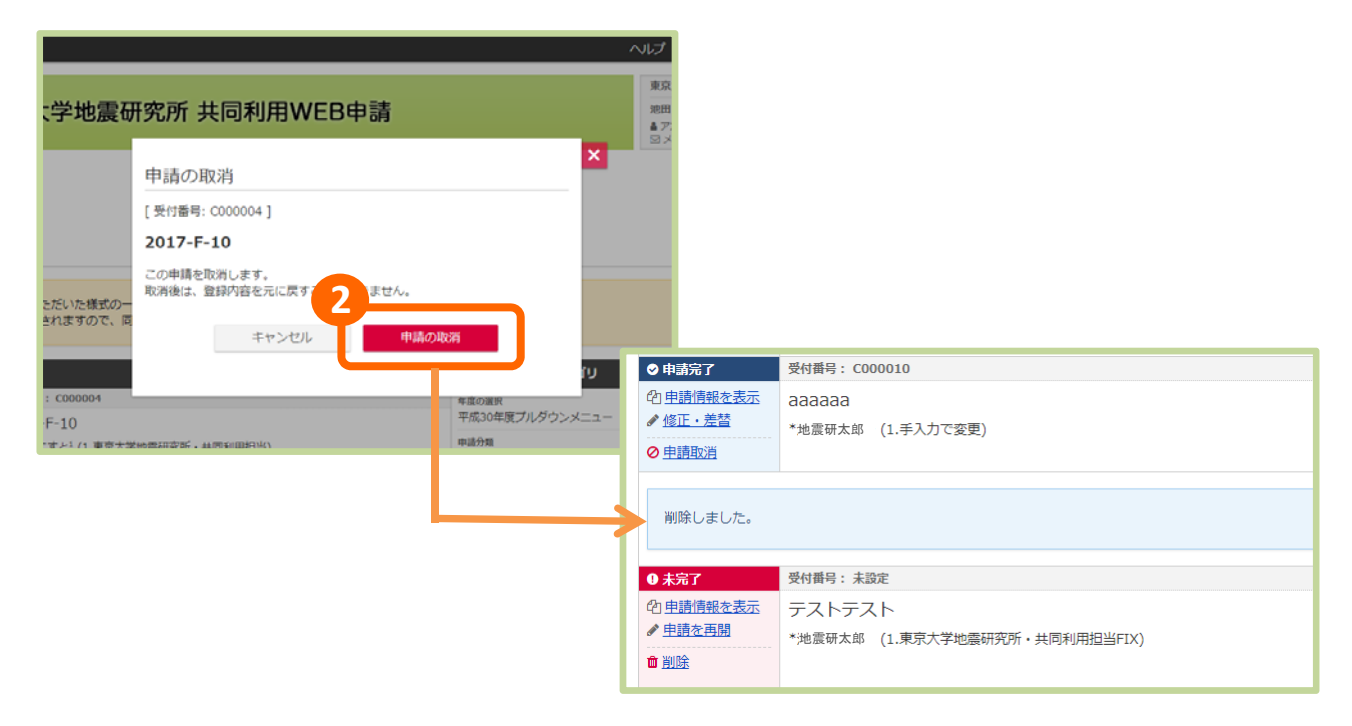

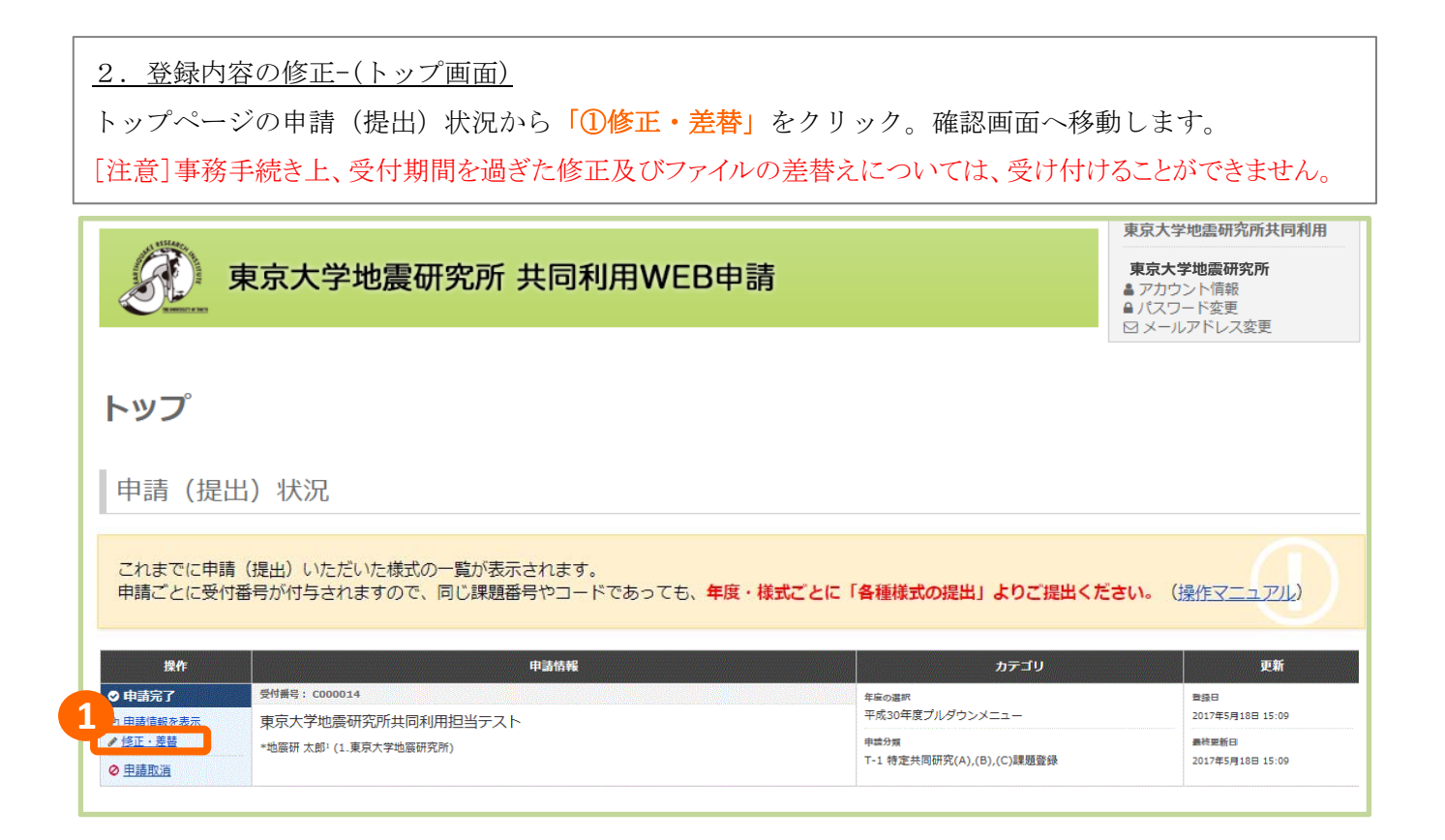

#### 2.登録内容の修正-(確認画面)

修正したい項目の「**②修正**」をクリックして内容を修正します。「**③更新」**をクリックして完了。ファ イルの差し替え(「**④提出書類の修正」**)については次ページを参照。

| 確認画面        |                                        |                                              |      |                |   |               |  |
|-------------|----------------------------------------|----------------------------------------------|------|----------------|---|---------------|--|
| 登録内容を確      | 認して登録してください。                           |                                              |      |                |   | •             |  |
| 申請者         | ・所属機関                                  |                                              |      |                |   | 2 / 修正        |  |
| <b>m</b> == |                                        | 氏名                                           |      |                |   |               |  |
|             | 日本                                     | 「語 Engl                                      | lish |                |   |               |  |
| •           | 地震研 太郎                                 | taro Jishinken                               |      | 1. 東京大学地震研究所   |   |               |  |
| 申請情報        | 股                                      |                                              |      |                |   | <b>2</b> / 修正 |  |
| 申請分類        |                                        | 平成30年度ブルダウンメニュー<br>T-1 特定共同研究(A),(B),(C)課題登録 |      |                |   |               |  |
| 研究課題名       | • 集会名                                  | 東京大学地震研究所共同利用担当テスト                           |      |                |   |               |  |
| 提出書         | 類                                      |                                              |      |                |   | 4<br>/ 修正     |  |
| 提出書類        |                                        | <u>共同利用テストファイル.docx</u>                      |      |                |   |               |  |
| 課題番号        | 7                                      |                                              |      |                |   |               |  |
| 東京大学        | 学地震研究所共同利                              | 用担当テスト                                       |      |                |   |               |  |
| *taro Jishi | inken <sup>1</sup> (1.Earthquake Resea | rch Institute,The University of Tokyo)       |      |                |   |               |  |
| h           |                                        | キャンセル                                        |      | <b>3</b><br>更新 | ) |               |  |

| <u>3.ファイルの差替</u>                 |                                                            |
|----------------------------------|------------------------------------------------------------|
| 確認画面(マニュアルP                      | 10参照)の「 <mark>④修正」</mark> をクリック。                           |
| 「⑤」のゴミ箱マークを                      | セクリックしてファイルを削除します。                                         |
| 「⑥ファイルを選択」し                      | ノ、「⑦アップロード」が終わったら、「⑧Next(確認画面)」へ進みます。確認                    |
| <br>  画面の「 <mark>⑨更新</mark> 」をク! | リックして、ファイルの差替えが完了します。                                      |
| [注意]                             |                                                            |
| ・必ず確認画面で「⑪更親                     | 所」をクリックしてください。                                             |
| ・事務手続き上、受付期間                     | 『を過ぎた修正及びファイルの差替えについては、受け付けることができません。                      |
| 提出書類                             |                                                            |
| 提出書類 😕                           | Form J-1 201609.doc<br>ファイルサイズ:10.0 MB<br>ファイル形式: doc docx |
|                                  |                                                            |
|                                  |                                                            |
| ファイル形式:MS-Wordのみ 最;              | たファイルサイズ:10MB                                              |
|                                  |                                                            |
|                                  |                                                            |

| 提出書類   |                                                          |                      |
|--------|----------------------------------------------------------|----------------------|
| 提出書類 🚧 | D<br>ファイルを選択<br>ジアイルサイス: 10.0 MB<br>ファイル形式: pdf doc docx | 7<br><b>エ</b> アップロード |
|        |                                                          | 8                    |
|        |                                                          | Next (確認画面) 💿        |
| -      |                                                          |                      |

| 課題番号                                      |                                           |
|-------------------------------------------|-------------------------------------------|
| 研究課題名・集会名                                 | 2017-F-10                                 |
| 提出書類                                      | ● 修正                                      |
| 提出書類                                      | 差替テスト.docx                                |
| 課題番号                                      |                                           |
| 2017-F-10                                 |                                           |
| *test ikeda <sup>1</sup> (1.Earthquake Re | search Institute The University of Tokyo) |
|                                           | 9<br>キャンセル<br>更新                          |

## <u>1. 未完了データ</u>

登録作業が途中で中断された場合、トップページにおいて、「①未完了のデータ」が残ります。 [注意]不要な申請は適宜削除をお願いします。

| ● 未完了                                                                                                    | 受付謝号:未設定               | 年間の選択                     | 繋続日                 |
|----------------------------------------------------------------------------------------------------|------------------------|---------------------------|---------------------|
| ④ 申請信報を表示                                                                                                    | タイトル未設定                | 未設定                       | 未完了                 |
| ✓ 用請を再開                                                                                                    | *地震研 太郎1(1.東京大学地震研究所)  | 中語分類                      | 最終更新日               |
| 0 <u>018</u>                                                                                                    |                        | 未設定                       | 2017年5月18日 14:29    |
| ● 未完了                                                                                                    | 受付面号:未設定               | 年間の調訊                     | 教練日                 |
| 色 <u>申請情報を表示</u>                                                                                                    | タイトル未設定                | 未設定                       | 未完了                 |
| ✓ <u>申請を再開</u>                                                                                                    | *地震研 太郎1(1.東京大学地震研究所)  | 中語分類                      | 最終更新日               |
| • <u>##</u>                                                                                                    |                        | 木誠定                       | 2017年5月18日 14:34    |
| ● 未完了                                                                                                    | 受付番号:未設定               | 年間の選択                     | <b>教練日</b>          |
| @ <u>申請情報を表示</u>                                                                                                    | タイトル未設定                | 未設定                       | 未完了                 |
| ✓ <u>申請を再開</u>                                                                                                    | *地震研太郎:(1.東京大学地震研究所)   | 中語分類                      | 思被观新日               |
| • <u>HR</u>                                                                                                    |                        | A state                   | 2017#5/9186114:40   |
| ● 未完了                                                                                                    | 受付指号:未設定               | 牛鹿の選択                     | <b>穀緑日</b>          |
| @ 申請情報を表示                                                                                                    | タイトル未設定                | 未設定                       | 未完了                 |
| ✓ <u>申請を尚聞</u>                                                                                                    | *地震研 太郎:(1.東京大学地震研究所)  | 中語分類                      | 最終更新日               |
| • <u>新除</u>                                                                                                    |                        | 本或走                       | 2017年5月18日 14:42    |
| ● 未完了                                                                                                    | 受付罪号:未成定               | 年間の選択                     | 製緑日                 |
| 由請情報を表示     日     日      日      日 | タイトル未設定                | 未設定                       | 未完了                 |
| ✓ <u>申請を再開</u>                                                                                                    | *地震研 太郎: (1.東京大学地震研究所) | 中語分類                      | 最終更新日               |
| 0 <u>888</u>                                                                                                    |                        | Arrist M.                 | 20174-3/[101] 14:43 |
| ● 未完了                                                                                                    | 受付番号:未設定               | 年間の湯沢                     | 数绿白                 |
| 色 <u>申請情報を表示</u>                                                                                                    | タイトル未設定                | 未設定                       | 未完了                 |
| ✓ <u>申請を再開</u>                                                                                                    | *地震研 太郎: (1.東京大学地震研究所) | 申請分類                      | 最終更新自               |
| • <u>###</u>                                                                                                    |                        | 本或走                       | 2017年5月18日 14:52    |
| ♥申請元 」                                                                                                    | -xt/9mm;: C000014      | 年間の湖沢                     | 意識日                 |
| @ 申請情報を表示                                                                                                    | 東京大学地震研究所共同利用担当テスト     | 平成30年度ブルダウンメニュー           | 2017年5月18日 15:09    |
| ✓ 使正·差替                                                                                                    | *地震研 太郎:(1.東京大学地震研究所)  | 中國分類                      | 最終変新日               |
| ⊘ 申請取消                                                                                                    |                        | 1-1 特正共同如光(A),(B),(C)練聞空發 | 2017年5月18日 15:09    |

2.未完了データの再開・削除
 ◆申請登録を再開する場合は「②申込を再開」をクリック。登録作業を再開することができます。
 ◆未完了データを削除する場合は「③削除」をクリック。元に戻すことはできません。

| ● 未完了                                                                                                    | 受付番号:未設定               | 年度の選択 | 915    |
|----------------------------------------------------------------------------------------------------|------------------------|-------|--------|
| の 申請情報を表示                                                                                                    | タイトル未設定                | 未設定   | 未完     |
| ✓ 里請宏再開                                                                                                    | *地震樹 太郎4 (1.東京大学地震樹究所) | 申請分類  | 1046   |
| • <u>削除</u>                                                                                                    |                        | 未設定   | 201    |
| ❶ 未完了                                                                                                    | 受付番号:未設定               | 年度の凝訳 | \$2.60 |
| 田<br>田<br>1<br>田<br>田<br>田<br>田<br>田<br>田<br>田 | タイトル未設定                | 未設定   | 未完     |
| <u>申請を再開</u>                                                                                                    | *地震研太郎1(1.東京大学地震研究所)   | 中語分類  | 総約     |
| ★ 詳除                                                                                                    |                        | 未設定   | 201    |